# Did you receive this email and wonder what it's all about?

Mele Printing now offers a service to track your mail!

Below is a step-by-step guide to using the mail tracking site.

## Mele Printing

Great News! The mail is in!

Your direct mail campaign is starting to deliver.

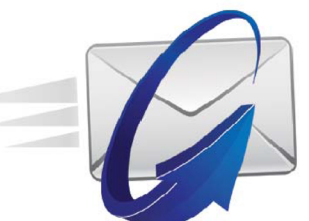

We are tracking your catalog, direct mail or periodical through the U.S. Postal Service. Right now, it is showing your mailpiece has reached your local post office and is being delivered to your customers. More scans will continue to come in. You can expect your mail to be delivered over the next few days. To see the details of your campaign log into your dashboard <u>here</u>.

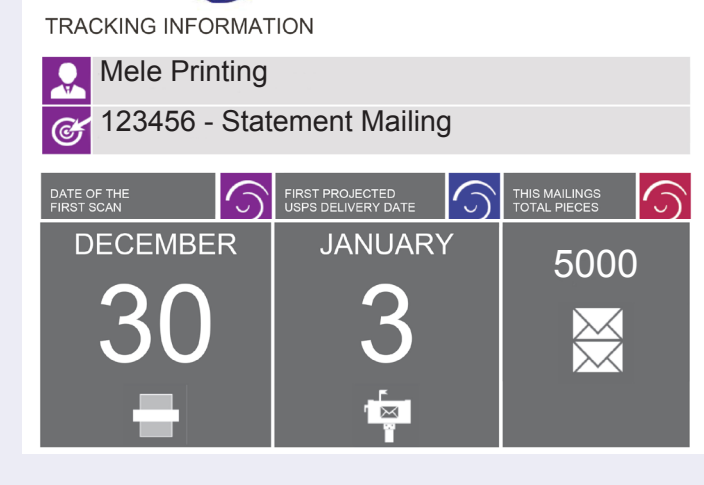

### Logging In

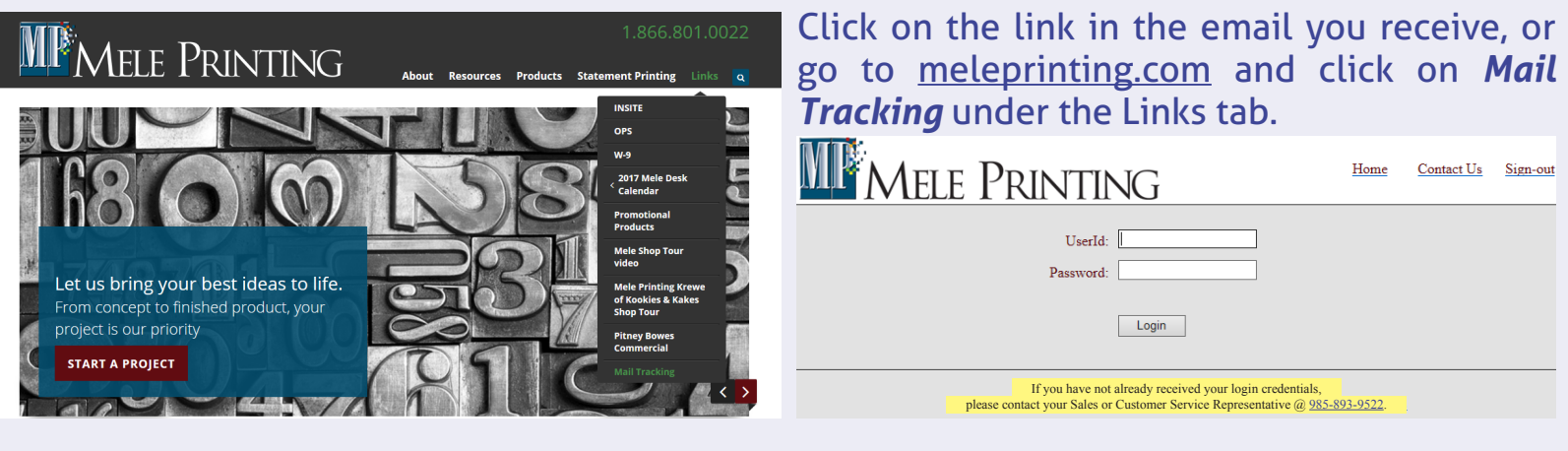

### Choosing the Job to Track

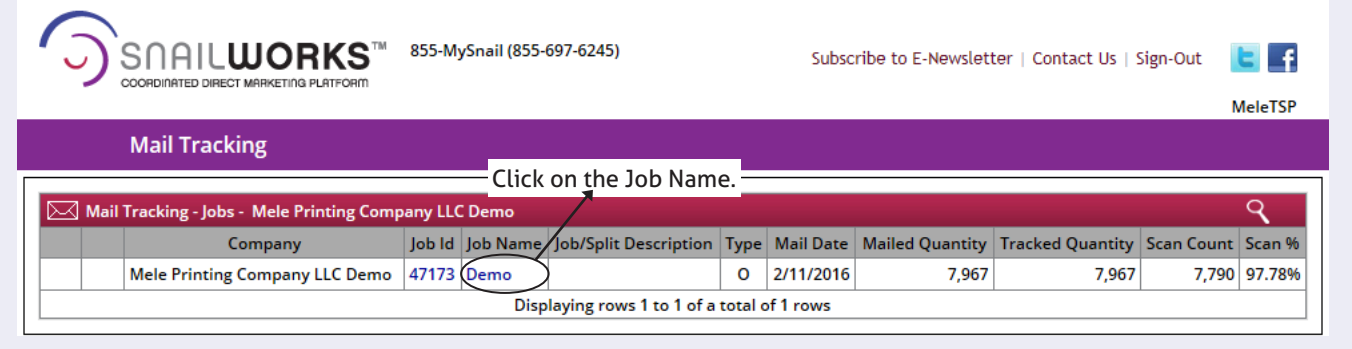

#### Searching for Individual Mail Pieces

- Select Mail Piece Lookup under Report Type.
- Use one of the following fields to search: *Customer ID, Full Name, or City/ State/Zip.*
- **NOTE:** Only filling in City, State & Zip may not produce expected results since our mail software corrects delivery information.

| Mail Trac                                | king                          |                                   |          |                                                 |                 |                                |                 |                          |
|------------------------------------------|-------------------------------|-----------------------------------|----------|-------------------------------------------------|-----------------|--------------------------------|-----------------|--------------------------|
| Mail Tracking - Job Summary Report Type: |                               |                                   |          |                                                 |                 |                                |                 | up 🔽 🖬                   |
| Company:                                 | Mele Printing<br>Printing Com | Company LLC / I<br>pany LLC Demo  | Estimate | ed Qty:                                         | 7,967           | Date Created:                  | 1/29/2016       |                          |
| Job Id/Name:                             | (47173) Demo                  | )                                 | Tracke   | ed Qty:                                         | 7,967           | Campaign:                      |                 |                          |
| Description:                             |                               |                                   |          | Mai                                             | l Class:        | Standard Mail                  | Effort:         |                          |
| Split Id/Name:                           | (1) Demo                      |                                   |          | Piece                                           | е Туре:         | Letter                         | Total Scans:    | 7,790                    |
| Split Description:                       | Demo Trackir                  | mo Tracking Job                   |          |                                                 | p Date:         | 2/11/2016                      | Total Scan Pct: | 97.78% - *Delivery Dates |
| Mailpiece Lookup                         |                               |                                   |          | This is                                         | the a<br>nt wit | account number<br>h your data. |                 |                          |
|                                          |                               |                                   |          |                                                 |                 |                                |                 |                          |
|                                          | Customer Unique Id:<br>MID:   |                                   |          | Full or partia                                  | al matcl        | n]                             |                 |                          |
|                                          |                               |                                   |          | [Exact Match                                    | 6 or 9 d        |                                |                 |                          |
|                                          | 5                             | Serial Number:                    |          | [Exact Match 6 or 9 digit Serial Number]        |                 |                                |                 |                          |
|                                          |                               | Last Name:                        |          | [Full or partial match] [Full or partial match] |                 |                                |                 |                          |
| Only l                                   | ast name                      | First Name:                       | _        |                                                 |                 |                                |                 |                          |
| 1310                                     | quireu.                       | Full Name:                        |          | $ \rightarrow $                                 | (Full or        | partial match]                 |                 |                          |
|                                          |                               | Company:                          | _        | [Full or partial match]                         |                 |                                |                 |                          |
|                                          |                               | State: [2-char State exact match] |          |                                                 |                 |                                |                 |                          |
|                                          |                               | City:                             |          |                                                 | [Full or        | partial match]                 |                 |                          |
|                                          | 2                             | Zip or Postnet:                   |          |                                                 | [Full or        | partial match]                 |                 |                          |
|                                          |                               |                                   |          |                                                 | [Full or        | partial match]                 |                 |                          |
|                                          |                               |                                   |          |                                                 | [Full or        | partial match]                 |                 |                          |
|                                          |                               |                                   | Submit   |                                                 |                 |                                |                 |                          |

|        | Search Results |                      |            |        |           |             |               |           |       |            |        |                  |  |
|--------|----------------|----------------------|------------|--------|-----------|-------------|---------------|-----------|-------|------------|--------|------------------|--|
| Job Id | Split Id       | Cust ld              | First Name | Middle | Last Name | Full Name   | Company       | City      | State | Postnet    | MID    | Serial<br>Number |  |
| 47173  | 1              | 00000000000000004301 | XXXXX      |        | XXXXXX    | XXXXX XXXXX | Mele Printing | Covington | LA    | 70433-1476 | 200572 | 424786694        |  |
| 47173  | 1              | 00000000000000004825 | XXXXX      |        | XXXXXX    | XXXXX XXXXX | MELE PRINTING | COVINGTON | LA    | 70433-1476 | 200572 | 424787218        |  |
| 47173  | 1              | 0000000000000005466  | XXXXX      |        | XXXXXX    | XXXXX XXXXX | Mele Printing | Covington | LA    | 70433-1476 | 200572 | 424787858        |  |
| 47173  | 1              | 00000000000000006860 | XXXXX      |        | XXXXXX    | XXXXX XXXXX | MELE PRINTING | COVINGTON | LA    | 70433-1476 | 200572 | 424789247        |  |
| 47173  | 1              | 00000000000000007036 | XXXXX      |        | XXXXXX    | XXXXX XXXXX | MELE PRINTING | COVINGTON | LA    | 70433-1476 | 200572 | 424789422        |  |

Select the Serial Number of the statement you are trying to track.

You will be directed to the Scan Details for that specific mail piece.

#### **Benefits of Tracking Your Mail**

## See what day your mail went to the Post Office

|                                         |                       |                                                  |                                                                                                    |                                          |                     |            | /                                        |                   |              |       |           |  |
|-----------------------------------------|-----------------------|--------------------------------------------------|----------------------------------------------------------------------------------------------------|------------------------------------------|---------------------|------------|------------------------------------------|-------------------|--------------|-------|-----------|--|
| Mail Tracking - Jo                      | b Summ                | ary                                              |                                                                                                    | Report Tyre                              |                     |            |                                          | USPS Postal Scans |              |       |           |  |
| Company:                                | Mele Pi<br>Printing   | rinting Company LLC / Mele<br>g Company LLC Demo | E                                                                                                    | stimated 0                               | Qty: 7,967          |            | Date Created:                            | 1/29/2016         |              |       |           |  |
| Job Id/Name:                            | (47173)               | Demo                                             |                                                                                                    | Tracked O                                | (ty: 7,967          |            | Campaign:                                |                   |              |       |           |  |
| Description:                            |                       |                                                  |                                                                                                    | Mail Class: Standard I                   |                     |            | Effort:                                  |                   |              |       |           |  |
| Split Id/Name:                          | (1) Dem               | 10                                               |                                                                                                    | Piece Type: Letter                       |                     |            | Total Scans:                             | ns: 7,790         |              |       |           |  |
| Split Description:                      | Demo 1                | Fracking Job                                     |                                                                                                    | Drop Date: 2/11/2016                     |                     |            | Total Scan Pct: 97.78% - *Delivery Dates |                   |              |       |           |  |
| Make sure<br>was deliver<br>correct add | the<br>ed to<br>ress. | mail                                             | 271 2<br>271 2<br>271 2<br>271 2<br>271 2<br>2019 2<br>2019 2019 2<br>2019 2019 2<br>2019 2<br>2019 2<br>2019 2<br>2019 2<br>2010 | Addresse<br>Addresse<br>X<br>St<br>N, LA | e                   | 02/19/2016 |                                          | their             | mer<br>state | stop  | t         |  |
| 6 D                                     | FCLT                  | E Weine                                          | Distin                                                                                                    | 0-6-1-                                   | M-1111              |            | M-1 DL                                   |                   |              | The   | <b>D</b>  |  |
| Scan Date                               | ש                     | Facility                                         | District                                                                                                    | Opcode                                   | Mail Level          |            | Mail Phas                                | e i c             |              | Clock | Postnet   |  |
| 2/18/2016 7:56:31 PM                    | 70113                 | N O MAIN OFC WINDOW<br>SVE                       | LOUISIANA                                                                                                    | 918                                      | DPS<br>Sequencing   | Phase 3    | c- Destination Se<br>Sortation           | quenced Ca<br>า   | rrier        | Y     | 704331476 |  |
| 2/19/2016 12:27:06<br>AM                | 70113                 | N O MAIN OFC WINDOW<br>SVE                       | LOUISIANA                                                                                                    | 919                                      | DPS Carrier<br>Sort | Phase 3    | c- Destination Se<br>Sortation           | quenced Ca        | rrier        | Y     | 704331476 |  |